## <u>如何使用 USB 光碟機在 LIVA X 上安裝 Win8.1 X64 作業系統</u> V3.2

1. 將 Win8.1 X64 安裝光碟片放至 USB 光碟機中(請確認您所使用的作業系統安 裝片是 Win8.1 X64 DVD 光碟片或是 MSDN DVD 光碟片)。

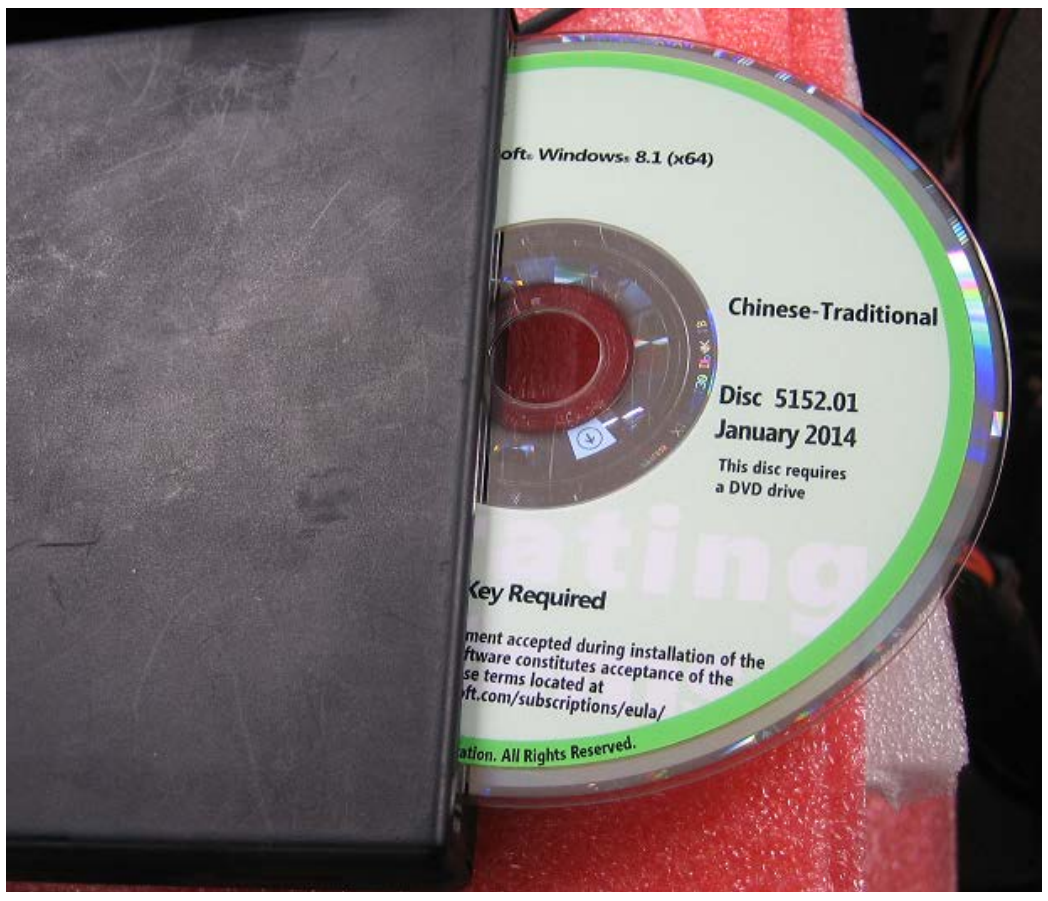

2. 將 USB 光碟機插入 LIVA X USB2.0 或是 USB3.0 port。

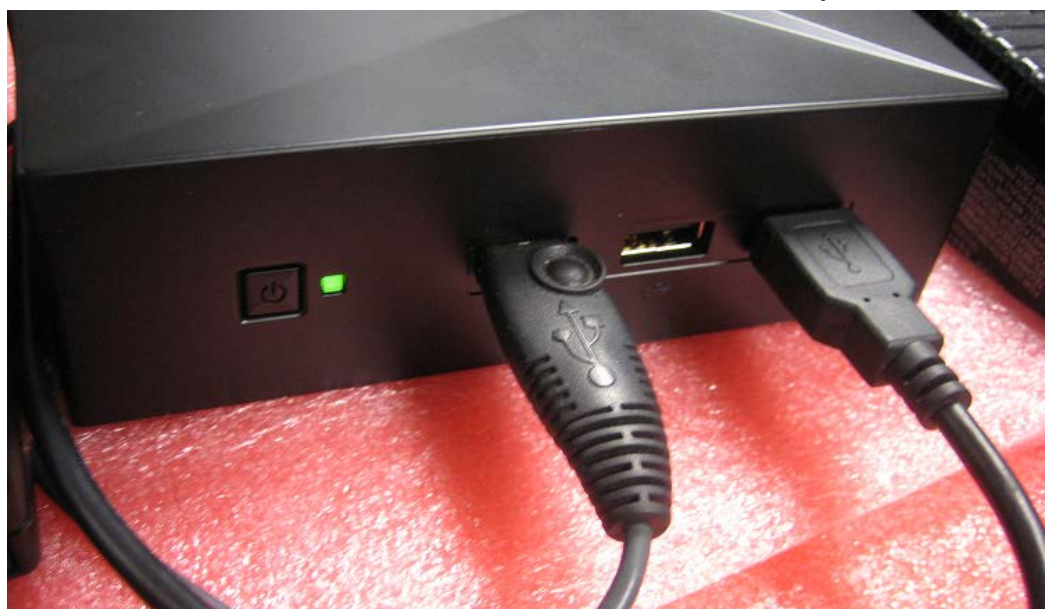

3. 按下 LIVA X 系統的開機按鈕, USB 光碟機 LED 將會閃爍。

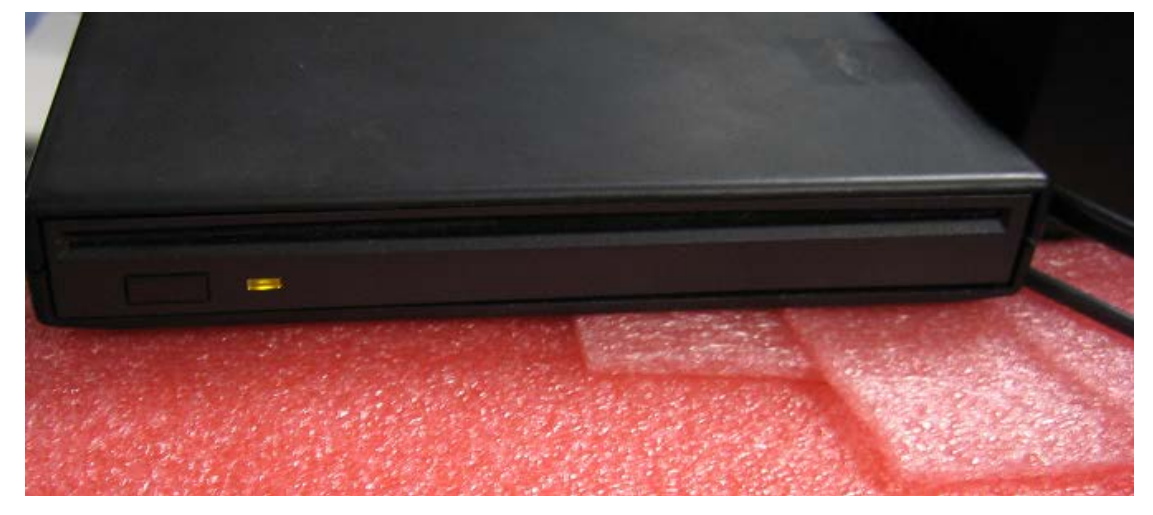

4. 當系統開機並在螢幕上顯示開機畫面後,請按下鍵盤上的 F7 鍵,系統將會 顯示開機選單,此時開機選單會出現光碟機名稱,請選擇此光碟機讓系統從 此 USB 光碟機開機。

PS:假如開機選單並未看到 USB 光碟機,請確認 Win8.1 X64 DVD 光碟片 是否已經放入 USB 光碟機,且 USB 光碟機是否可以正常讀到此作業系統 DVD 安裝片。或是將光碟片退出後再放入並重新開機(按下 Ctrl + Alt + Del), 再按下鍵盤上的 F7 鍵,以確認開機選單是否會出現 USB 光碟機。

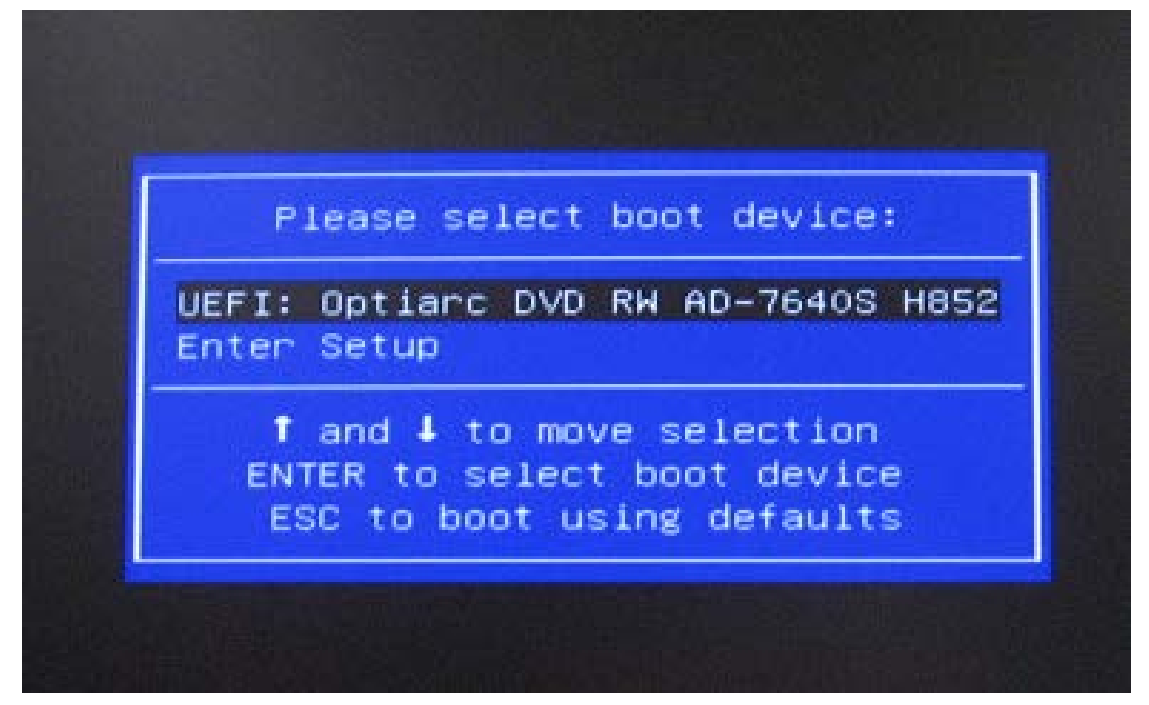

5. 請稍待一段時間(約 2~3 分鐘),螢幕將會顯示系統正在執行畫面(如下圖 Win8.1 作業系統的安裝畫面)。

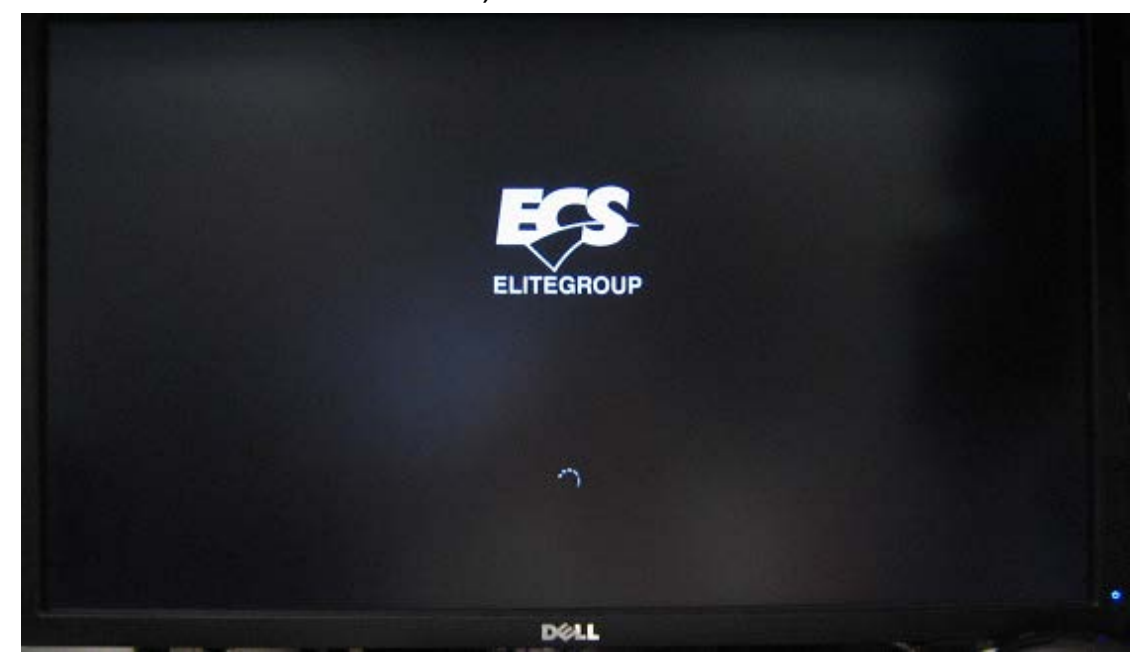

| ■ Windows 安装程式                                    |          |
|---------------------------------------------------|----------|
| Windows 8                                         |          |
| 要安装的精育(6): 伊文(5) - 新潟)                            | T        |
| 時間及食幣格式(D: 中文 (案題, 台湾)                            | •        |
| 键整现输入法(L): 简单注音                                   | <u>.</u> |
| 請輸入您的語言與其他喜好說定,然後按一下 [下一步] 繼續。                    |          |
| © 2013 Mineseft Corporation. All rights reserved. | 下一步创     |

 選擇下一步與立即安裝, Win8.1 安裝畫面將會詢問產品金鑰, 請填入產品金 鑰並點選下一步來安裝作業系統。

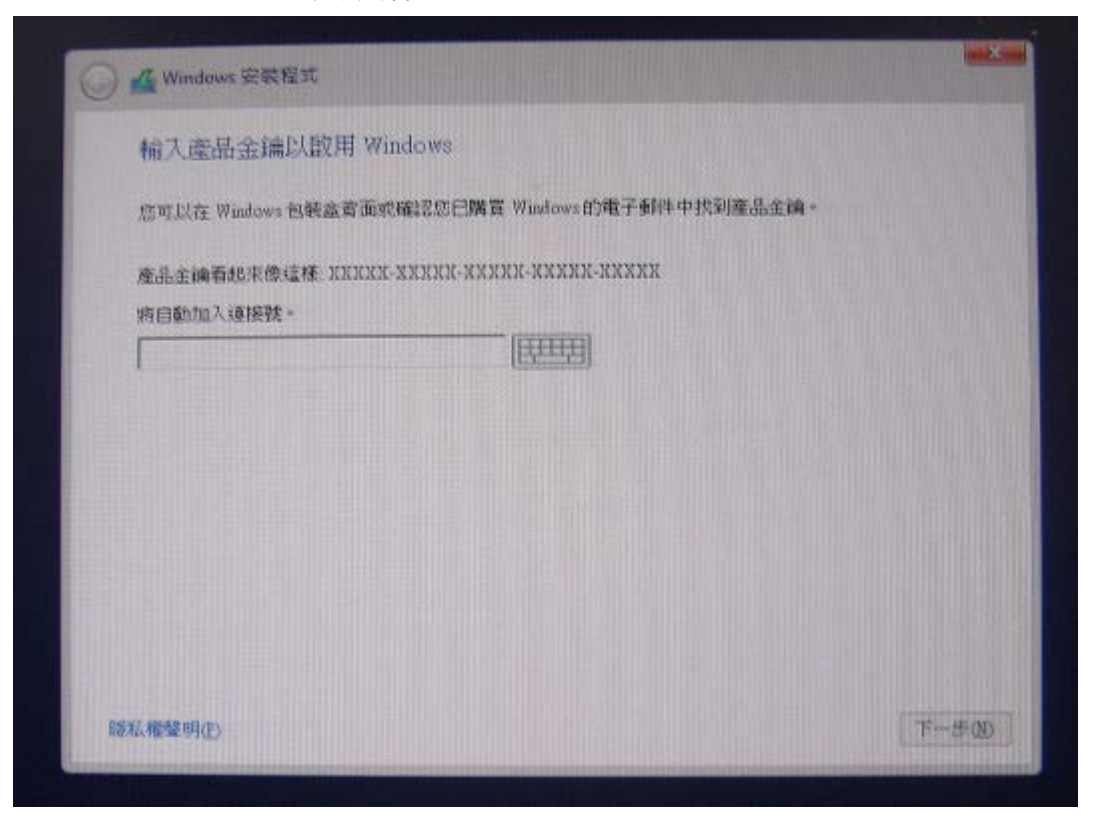

選擇下一步後,安裝畫面將會顯示授權條款,請選擇"我接受授權條款"並按下一步。

| 1928                                      | 重新完成                                                                                                    |   |
|-------------------------------------------|----------------------------------------------------------------------------------------------------|---|
| 與                                         | 電腦製造商或軟體代工廠商或 MICROSOFT 簽訂之 MICROSOFT 軟體使<br>畫合約                                                                                                    | ^ |
| wi                                        | NDOWS 8.1                                                                                                    |   |
| 感謝<br>完<br>Win<br>Mic<br>成<br>即<br>分<br>完 | 唐用戶彊擇已預先安裝 Microsoft Windows 8.1 或更新為該版本之電<br>這份授權合約係由 費用戶與將 Windows 8.1 随同 費用戶之電腦一條數<br>電腦製造商助軟體代工廠间間所共同成立;若 費用戶係先透過<br>dows 市集以更新為 Windows 8 的形式取得此軟體,則改為 費用戶和<br>rosoft Corporation (或視 費用戶所居住之地區為其關係企業之一) 關所共<br>位之合約。本合約描述 費用戶使用 Windows 8.1 軟體之權利。本合約分<br>個部分,以方便 費用戶閱讀。第一部分包含即答檔式的簡介條款;第二<br>則包含更詳細的「其他條款」和「有限服紙責任擔保」。請稿必從隨到尾<br>整份合約(包括任何運結條款)。因為所有條款全都十分重要,並共同構成 | 2 |
| 同語                                        | 8条件编组17(A)                                                                                                    |   |

8. 當安裝畫面詢問安裝類型時,請選擇"自訂:只安裝 Windows(進階)",選擇 此選項後,安裝畫面將會顯示 LIVA X 的 eMMC 磁碟機,請選擇此磁碟機再 按下一步讓作業系統安裝至 LIVA X eMMC 磁碟機內。

| 您要哪一種安裝業                                    | 重型?                                                 |                                |  |
|---------------------------------------------|-----------------------------------------------------|--------------------------------|--|
| 升级:安裝 Window<br>使用出出項時,安裝約<br>Windows版丰時,才能 | 3 並保留檔案、設定與應用程式<br>該會將檔案、設定與應用程式移動<br>進用此環項。        | (U)<br>引Wandows - 只有當電腦執行的是支援的 |  |
| 自訂:只安裝 Winde<br>使用比型項时,安裝塔<br>機,請使用安裝光碟都    | 7年3 (通路)(C)<br>武不曾將權案,設定與應用提式相關<br>動電路,建議征先僅份權案問禮情到 | h制 Windows。若要說更短線分割與磁碟<br>时了。  |  |
| (編助報:決定(日)                                  |                                                     |                                |  |
|                                             |                                                     |                                |  |
|                                             |                                                     |                                |  |

| Co a la se ca ca ca |        |                    |              | -      |
|---------------------|--------|--------------------|--------------|--------|
| 名類                  |        | 大小雄計               | 可用空間。積型      |        |
|                     | 餐的空間   | 29.1 OB            | 29 I GB      |        |
|                     |        |                    |              |        |
|                     |        |                    |              |        |
|                     |        |                    |              |        |
|                     |        |                    |              |        |
| 4, EHERO)           | XHIND  | <b>⊘</b> ₩\$\$\$E® | <b>★</b> 新宿⊕ |        |
| (A RALASSAND        | 21年10日 |                    |              |        |
|                     |        |                    |              |        |
|                     |        |                    |              | _      |
|                     |        |                    |              | 下一步(国) |

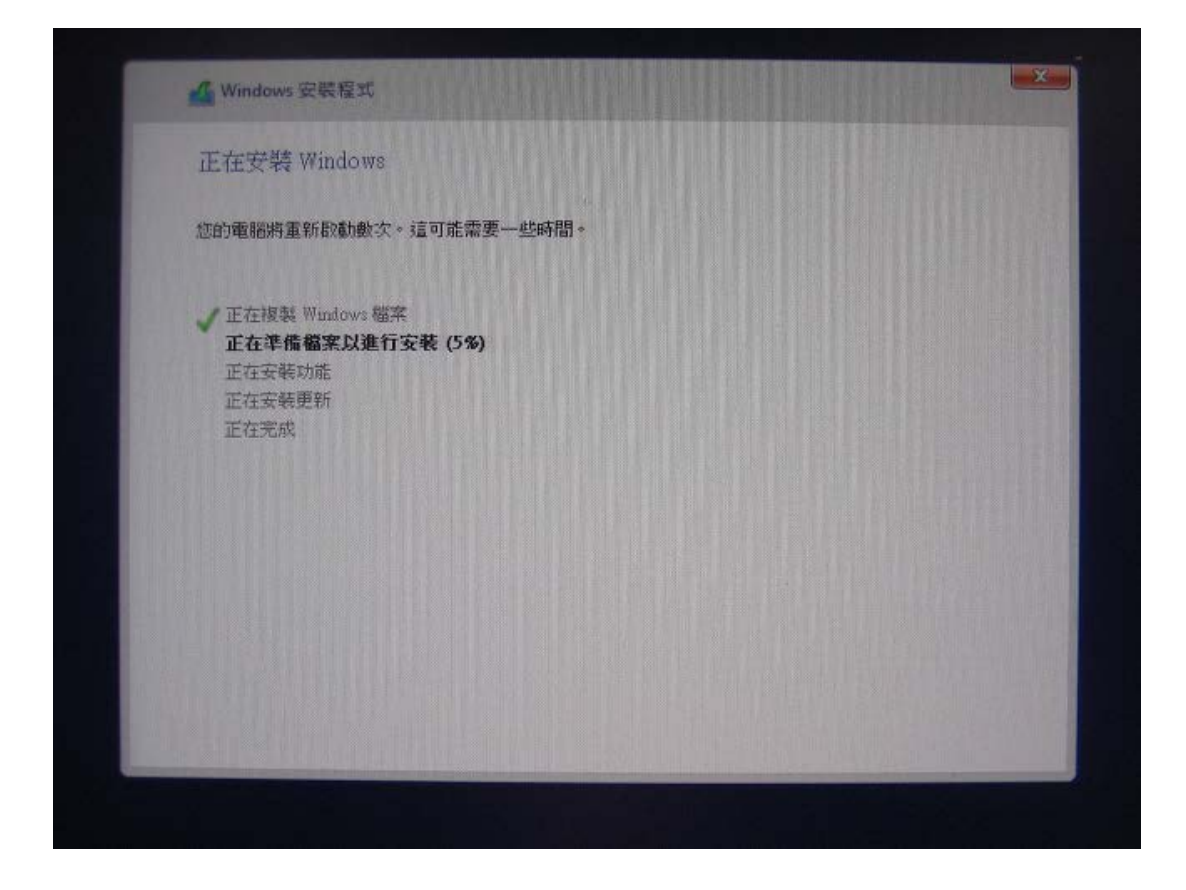

 當系統安裝完畢後,Win8.1 作業系統將會詢問電腦名稱與使用者名稱,輸入 這些訊息後並點選完成,等待Win8.1 作業系統進行相關設定後即完成Win8.1 作業系統的安裝。

| 個人化                      |        |  |
|--------------------------|--------|--|
| 挑選想要的色彩並輸入電腦名稱・砖後您可以進行更多 | 個人化設定・ |  |
|                          |        |  |
| 電腦名稿(A)                  |        |  |
| 範例: livingroom-pc        |        |  |
|                          |        |  |
|                          |        |  |

| ۰ | 您的呐        | 長戶               |
|---|------------|------------------|
|   | 若要使用密碼,請趨持 | 澤容易記住但不容易被猜到的密碼・ |
|   | 使用者名稱(U)   | 範例: John         |
|   | 密碼(P)      |                  |
|   | 重新輸入密碼(R)  |                  |
|   | 密碼提示(H)    |                  |
|   |            |                  |

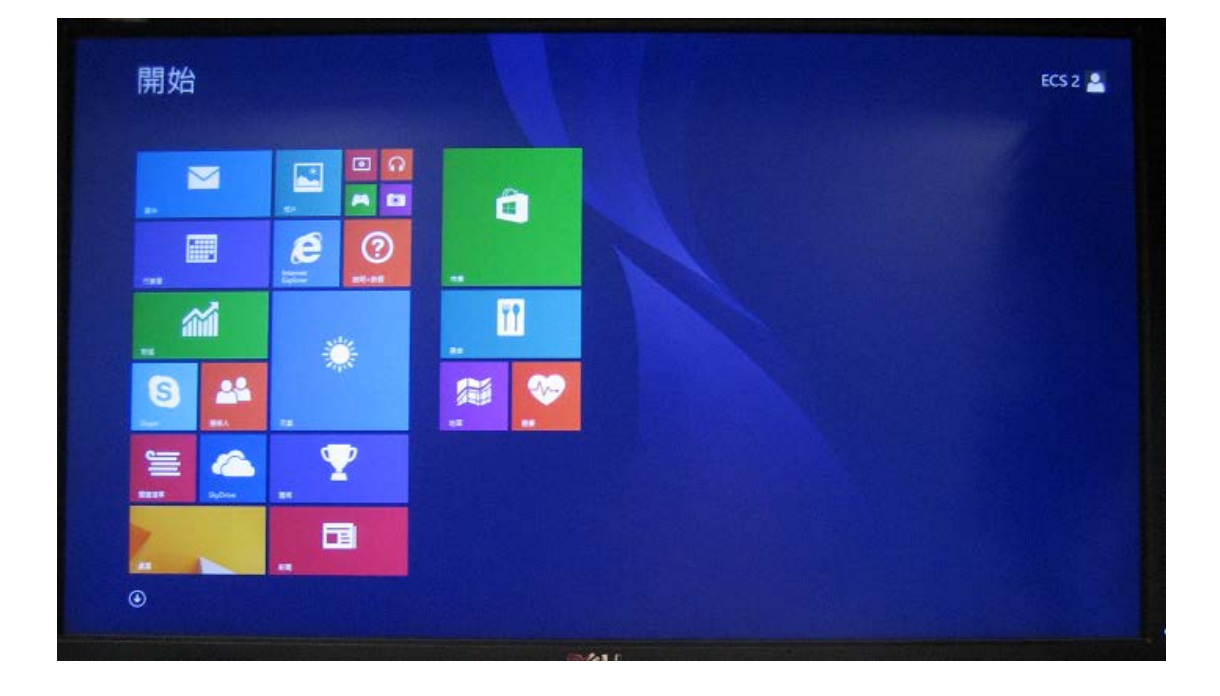

## <u>如何使用 USB 隨身碟在 LIVA X 上安裝 Win8.1 X64 作業系統</u>

1. 請至以下連結下載"Windows USB/DVD Download Tool"軟體,下載後請安裝 此軟體。

http://www.microsoft.com/en-us/download/windows-usb-dvd-download-tool #installation

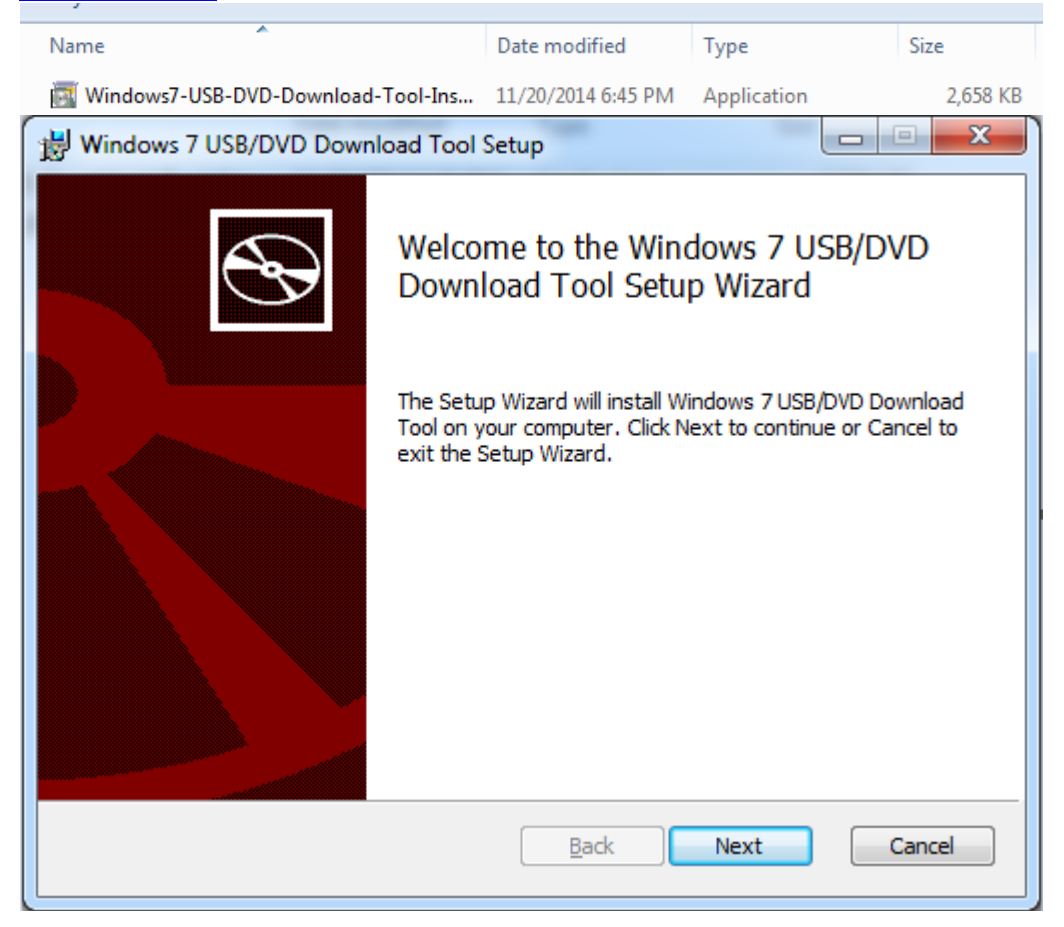

PS:此工具可在 Win XP SP2、Vista 及 Win7 的作業系統環境下使用,假如 您要在 Win XP 作業系統下建立此安裝隨身碟,請先在 Win XP 系統內安裝 以下兩個程式。 (<u>Microsoft .NET Framework 2.0</u> & <u>Microsoft Image</u> <u>Mastering API v2</u>)

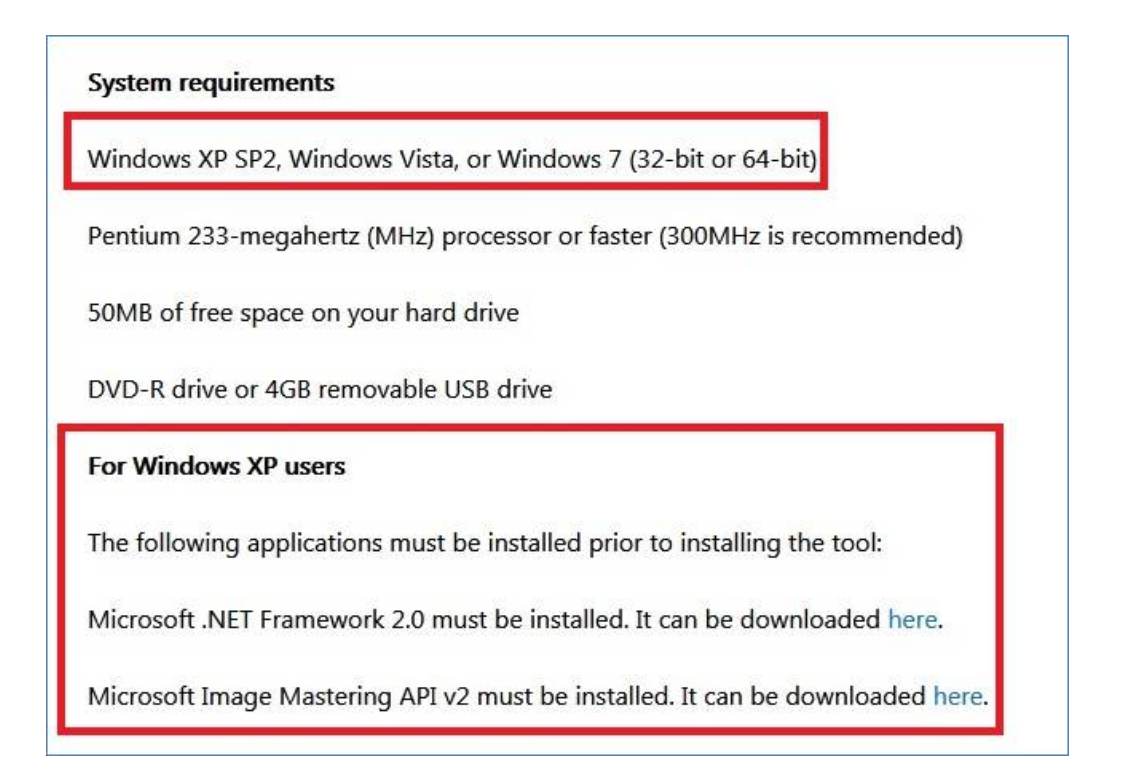

2. 當安裝好此工具後,請在桌面上找到此"Windows 7 USB DVD Download Tool"圖示並點選執行此工具。

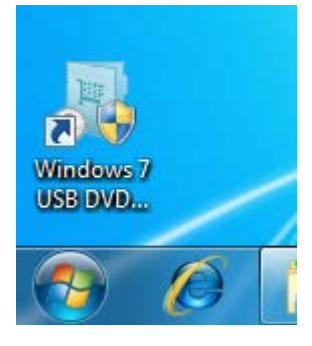

3. 選擇"Browse"按鈕來查找您的 Win8.1 X64 作業系統 ISO 映像檔案(ISO image), 然後選擇"Next"按鈕。

| Microsoft Store                                      | _ ×           |
|------------------------------------------------------|---------------|
| WINDOWS 7 USB/DVD DOWNLOAD TOOL                      | . Online help |
| Step 1 of 4: Choose ISO file                         |               |
| Source file: C:\Users\ga\Desktop\Win8.1\Win81X64.iso | Browse        |
|                                                      | Next          |

4. 將 USB 隨身碟插入系統的 USB 埠,然後選擇"USB device"按鈕。

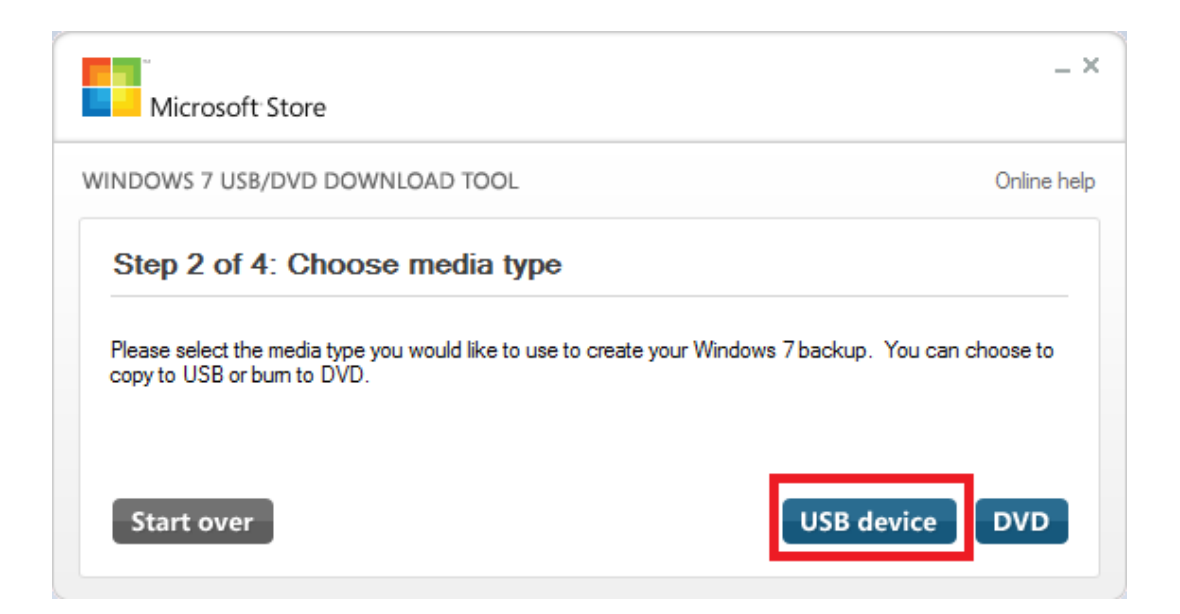

5. Win7 USB/DVD download tool 將會尋找 USB 隨身碟,選擇"Begin copying" 讓此工具將 Win8.1 檔案複製至隨身碟內。

PS:此工具會將 USB 隨身碟內資料刪除,建議先做好資料備份。

| Microsoft Store                                  | _ ×           |
|--------------------------------------------------|---------------|
| WINDOWS 7 USB/DVD DOWNLOAD TOOL                  | Online help   |
| Step 3 of 4: Insert USB device                   | •             |
| If your device is not displayed click "Refresh." |               |
| G:\ (Removable Disk) - 7.7 GB Free               |               |
| Start over                                       | Begin copying |

6. 等待 Win7 USB/DVD download tool 將 Win8.1 X64 安裝檔案複製至 USB 隨 身碟內。

| Microsoft Store                           | _ ×         |
|-------------------------------------------|-------------|
| WINDOWS 7 USB/DVD DOWNLOAD TOOL           | Online help |
| Step 4 of 4: Creating bootable USB device | 8%          |
| Status: Copying files                     | Cancel      |
|                                           |             |

7. 當檔案複製完畢後,請關閉此工具並安全移除 USB 隨身碟。

| _ ×         |
|-------------|
| Online help |
| •           |
| 100%        |
|             |
|             |

8. 將 USB 隨身碟插入至 LIVA X 系統的 USB2.0 或 USB3.0 埠,然後將系統開機。

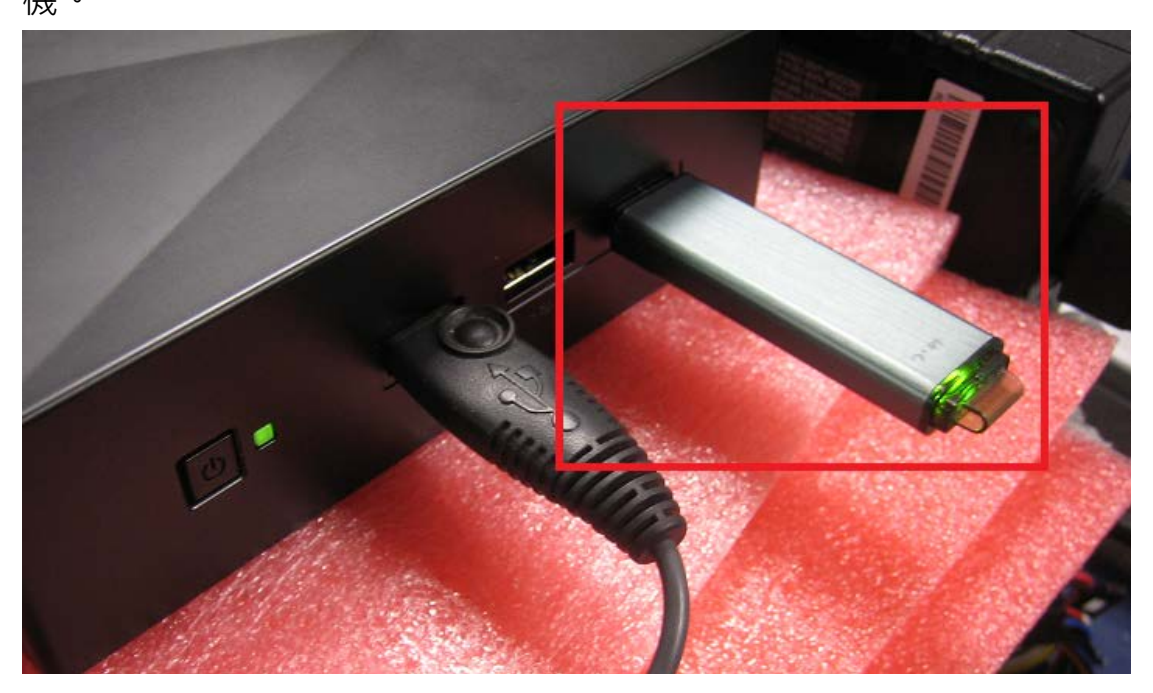

9. 當系統開機後按下鍵盤"F7"鍵讓 LIVA X 系統顯示開機選單,選擇 USB 隨身 碟讓系統從 USB 隨身碟開機。

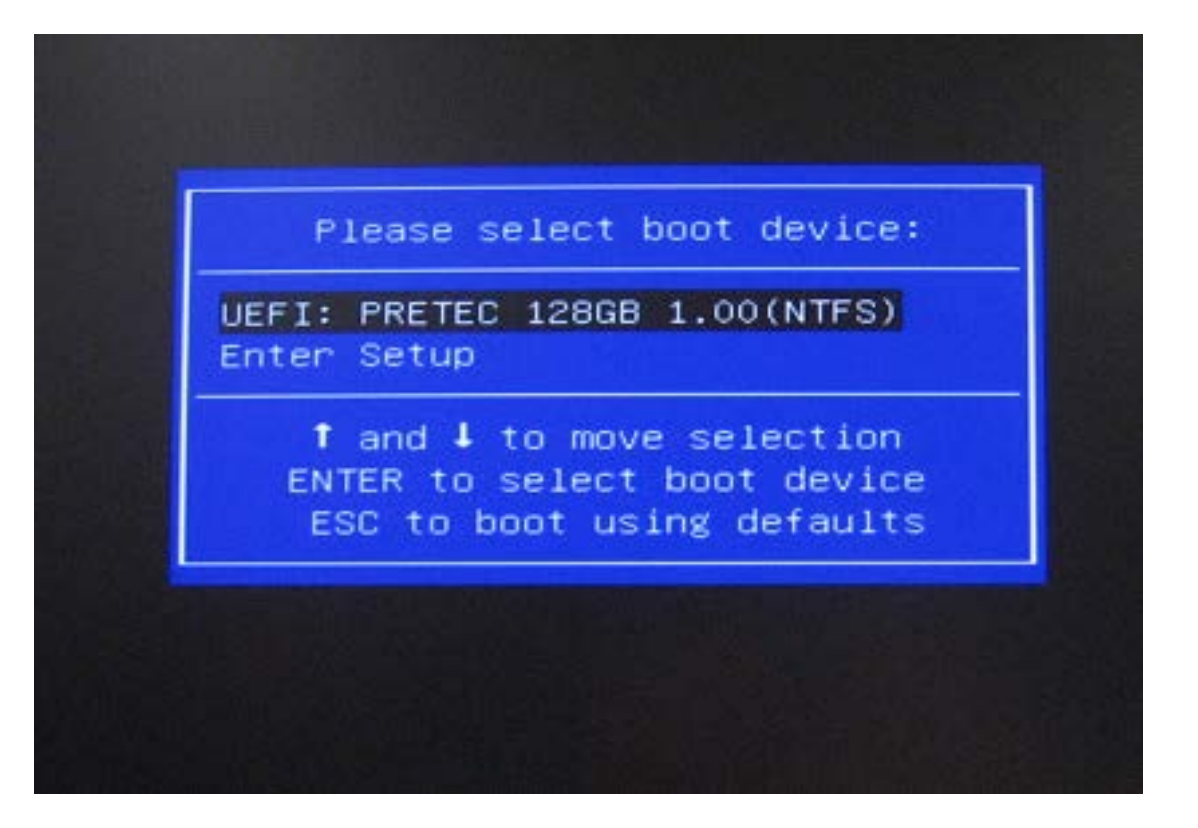

10. 等待 LIVA X 系統透過 USB 隨身碟開機。

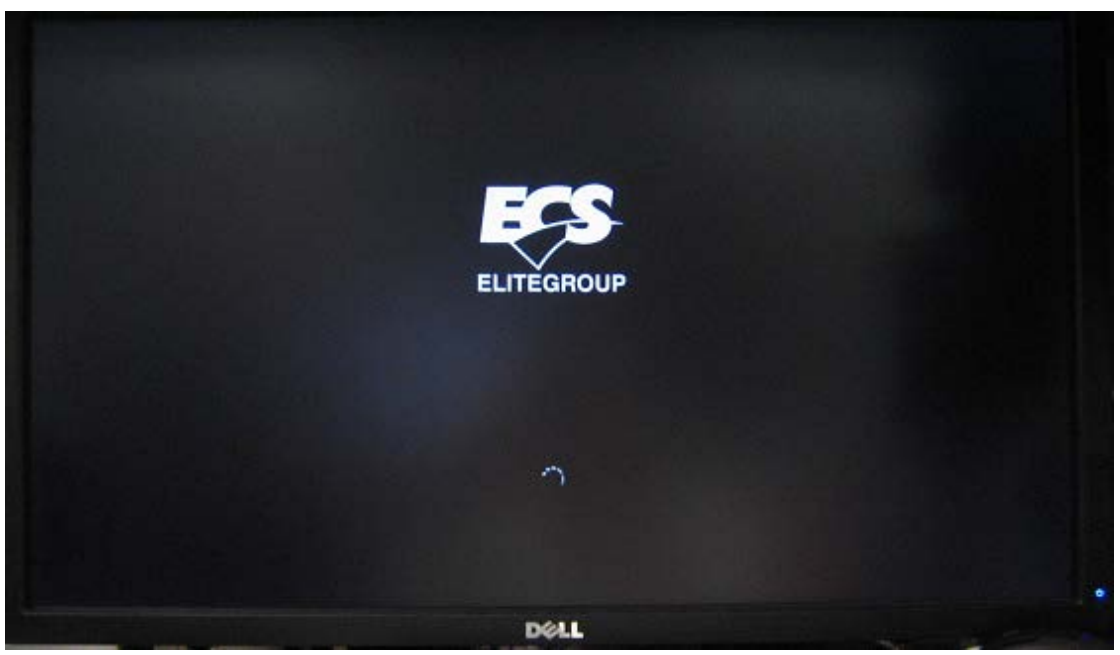

11. 當螢幕顯示 Win8.1 作業系統安裝畫面,請依照安裝提示步驟將作業系統安裝至 LIVA X 系統內。

|                     | Windows 安裝程式                   |          |
|---------------------|--------------------------------|----------|
|                     | Windows 8                      |          |
|                     |                                |          |
|                     | 要安装的择言(2): 伊克·雷德·金德)           | •        |
|                     | <b>听腊及其攀格式①:</b> 中文 (紫雉!台湾)    | -        |
|                     | 總統成的入法(1): 四新主旨                | <u>.</u> |
|                     | 請輸入您的語言與其他審好說定,然後按一下 [下一世      | •        |
| © 2013 Säarsefi Cra | remaines. All sights asserved. | 下一步の     |